## PlayCDG SP

## How do I get back the program screen or lyric screen that disappeared from the monitor?

Here is a program that can help. Download the following program:

EditScr.zip Unzip the attached EditScr.zip file into your PC and you will find EditScr.exe program file.

- 1. Close the PlayCDG SP program
- 2. Run the EditScr.exe program
- 3. Check the PlayCDG SP program
- 4. Press the "Default" button
- 5. Press the "OK" button to close the EditScr program
- 6. Start the PlayCDG SP program

You should have the program screen and the lyric screen on their original positions.

Unique solution ID: #1172 Author: CAVS Support Last update: 2014-07-25 16:38